# فتاه نيوكت تاوطخ Cisco Aironet 1142 عم CUCM فتاه ليجستو CUCM عر

المحتويات

المقدمة المتطلبات الأساسية المتطلبات المكونات المستخدمة التكوين تكوين نقطة الوصول كيفية الوصول إلى نقطة الوصول (AP) تمكين واجهات الراديو أضفت جديد VLAN إنشاء SSID جديد وإقران شبكة VLAN كيفية جعل <u>SSID مرئيا للعملاء</u> كيفية التحقق من العملاء المتصلين تكوين CUCM كيفية إضافة هاتف 7925 إلى خادم CUCM التكوين الفعلى لهاتف 7925 اسم ملف التعريف تكوين الشبكة تكوين شبكة WLAN <u>التحقق من</u> الصحة استكشاف الأخطاء واصلاحها

## المقدمة

يوضح هذا المستند كيفية تسجيل هاتف لاسلكي من Cisco Unified Communications إلى خادم Cisco Unified Communications Manager (CUCM). يحتوي هذا المستند على تكوين مفصل من CUCM ونقطة الوصول والهاتف اللاسلكي.

# المتطلبات الأساسية

#### المتطلبات

cisco يوصي أن يتلقى أنت معرفة من ال CUCM و cisco منفذ نقطة.

### المكونات المستخدمة

تستند المعلومات الواردة في هذا المستند إلى إصدارات البرامج والمكونات المادية التالية:

- CUCM الإصدار 1-9.1.2.15126.
- نقطة وصول Cisco Aironet 1140 Series، الإصدار JBB2(3)15.3
  - هاتف Cisco 7925، الإصدار 1.4(7)

تم إنشاء المعلومات الواردة في هذا المستند من الأجهزة الموجودة في بيئة معملية خاصة. بدأت جميع الأجهزة المُستخدمة في هذا المستند بتكوين ممسوح (افتراضي). إذا كانت شبكتك مباشرة، فتأكد من فهمك للتأثير المحتمل لأي أمر.

# التكوين

أستخدم المعلومات الموضحة في هذا القسم لتسجيل هواتف Cisco اللاسلكية مع خادم CUCM.

وصول تشكيل نقطي

كيفية الوصول إلى نقطة الوصول (AP)

قم بتكوين DHCP على محول L3 أو تأكد من أن المحول الذي سيتم توصيل Aironet به لديه حق الوصول إلى خادم DHCP.

```
ip dhcp excluded-address 10.106.121.1
ip dhcp excluded-address 10.106.121.1 10.106.121.20
ip dhcp excluded-address 10.106.121.1 10.106.121.30
ip dhcp excluded-address 10.106.122.1 10.106.122.130
!
ip dhcp pool VLAN487
network 10.106.122.128 255.255.255.192
default-router 10.106.122.129
option 150 ip 10.106.122.180
lease 0 0 5
!
```

بعد أن يربط أنت Aironet إلى switchport من cisco مفتاح، أنت يستطيع وجدت ال Aironet تفاصيل ب يستعمل **عرض cdp** مجاور أمر على مفتاح.

| Ramebala_vlan487#sh cdp neighbors                                       |                   |              |              |            |           |  |  |
|-------------------------------------------------------------------------|-------------------|--------------|--------------|------------|-----------|--|--|
| Capability Codes: R - Router, T - Trans Bridge, B - Source Route Bridge |                   |              |              |            |           |  |  |
|                                                                         | S - Switch, H - 1 | Host, I - IG | MP, r - Repe | eater, P - | Phone,    |  |  |
|                                                                         | D - Remote, C -   | CVTA, M - Tw | o-port Mac H | Relay      |           |  |  |
|                                                                         |                   |              |              |            |           |  |  |
| Device ID                                                               | Local Intrfce     | Holdtme      | Capability   | Platform   | Port ID   |  |  |
| SEPDC7B94F8C4BB                                                         | Fas 0/7           | 140          | ΗΡΜ          | IP Phone   | Port 1    |  |  |
| SEPD0C282D07393                                                         | Fas 0/17          | 131          | НРМ          | IP Phone   | Port 1    |  |  |
| SEP002497AB40D8                                                         | Fas 0/11          | 147          | НРМ          | IP Phone   | Port 1    |  |  |
| SEP2893FE1262C4                                                         | Fas 0/14          | 174          | ΗΡΜ          | IP Phone   | Port 1    |  |  |
| SEP503DE57D9995                                                         | Fas 0/19          | 169          | НРМ          | IP Phone   | Port 1    |  |  |
| SEPB41489A2F295                                                         | Fas 0/13          | 127          | ΗΡΜ          | IP Phone   | Port 1    |  |  |
| BGL14.M.18-LAP11                                                        | 42-1.LAB.com      |              |              |            |           |  |  |
|                                                                         | Fas 0/6           | 157          | ТВІ          | AIR-AP114  | Gig 0     |  |  |
| UC-LAB-CUBE-SWIT                                                        | CH-FD2            |              |              |            |           |  |  |
|                                                                         | Fas 0/24          | 153          | RSI          | WS-C3750E  | Gig 2/0/5 |  |  |
|                                                                         |                   |              |              |            |           |  |  |

in order to اكتشفت العنوان من Aironet (أي كان يأخذ عبر DHCP)، استعملت الأمر s**how cdp neighbors fa 0/6 تفصيل** على المفتاح.

```
Ramebala vlan487#show cdp neighbors fa 0/6 detail
Device ID: BGL14.M.18-LAP1142-1.LAB.com
Entry address(es):
  IP address: 10.106.122.152
  IPv6 address: FE80::CEEF:48FF:FEFA:4426 (link-local)
Platform: cisco AIR-AP1142N-A-K9, Capabilities: Trans-Bridge Source-Route-Bridge IGMP
Interface: FastEthernet0/6, Port ID (outgoing port): GigabitEthernet0
Holdtime : 166 sec
Version :
Cisco IOS Software, C1140 Software (C1140-K9W7-M), Version 15.3(3)JBB2, RELEASE SOFTWARE (fc1)
Technical Support: http://www.cisco.com/techsupport
Copyright (c) 1986-2015 by Cisco Systems, Inc.
Compiled Thu 27-Aug-15 19:02 by prod_rel_team
advertisement version: 2
Duplex: full
Power drawn: 15.400 Watts
Power request id: 44652, Power management id: 2
Power request levels are:15400 14500 0 0 0
Management address(es):
  IP address: 10.106.122.152
```

يكون اسم المستخدم وكلمات المرور الافتراضية ل Aironet Cisco وCisco.

أنت يستطيع إما استعملت graphical مستعمل قارن (GUI) منفذ من Aironet أو أمر خط قارن (CLI) منفذ من Aironet أن ينجز التشكيل تغير. في هذا المستند، تم إستخدام الوصول إلى واجهة المستخدم الرسومية (GUI) ل Aironet.

| ،،ا،،،ا،،<br>cısco              | Home Network Association Wirel   | ESS SECURITY SERVICES MANAGEMEN | Sa <u>v</u> e Configuration   <u>P</u> ing   Logout   <u>R</u> efree<br>T <u>S</u> OFTWARE <u>E</u> VENT LOG |  |  |  |
|---------------------------------|----------------------------------|---------------------------------|----------------------------------------------------------------------------------------------------|--|--|--|
| Home<br>Summary                 | cisco                            | Cisco Aironet 114               | 0 Series Access Point                                                                                        |  |  |  |
| Easy Setup<br>Network Assistant | Hostname BGL14.M.18-LAP1142-1    |                                 | BGL14.M.18-LAP1142-1 uptime is 11 hours, 58 minutes                                                          |  |  |  |
|                                 | Home: Summary Status             |                                 |                                                                                                    |  |  |  |
|                                 | Association                      |                                 |                                                                                                    |  |  |  |
|                                 | Clients: 0                       |                                 | Infrastructure clients: 0                                                                                    |  |  |  |
|                                 | Network Identity                 |                                 |                                                                                                    |  |  |  |
|                                 | IP Address                       |                                 | 10.106.122.152                                                                                               |  |  |  |
|                                 | IPv6 Address                     |                                 | FE80::CEEF:48FF:FEFA:4426                                                                                    |  |  |  |
|                                 | MAC Address                      |                                 | ccef.48fa.4426                                                                                               |  |  |  |
|                                 | Network Interfaces               |                                 |                                                                                                    |  |  |  |
| •                               | Interface                        | MAC Address                     | Transmission Rate                                                                                            |  |  |  |
|                                 | 1 GigabitEthernet                | ccef.48fa.4426                  | 100Mbps                                                                                                    |  |  |  |
|                                 | Radio0-802.11N <sup>2.4GHz</sup> | 2c3f.387f.4810                  | Mcs Index 15                                                                                                 |  |  |  |
|                                 | Radio1-802.11N <sup>5GHz</sup>   | 2c3f.3871.9c00                  | Mcs Index 15                                                                                                 |  |  |  |

#### تمكين واجهات الراديو

انتقل إلى قائمة **الشبكة** وانقر على كل واجهات الراديو وحدد زر **تمكين** الراديو تحت علامة التبويب **تمكين الراديو** في **الإعدادات،** كما هو موضح في هذه الصورة. قم بتمكين جميع واجهات الراديو.

| cisco                                                                                                    | <u>H</u> OME     | NETWORK                                                             | <u>A</u> SSOCIATION                                                  | WIRELESS                  | <u>S</u> ECURITY                                              | <u>s</u> ervices                                                                   | <u>M</u> ANAGEMENT                       | <u>s</u> oftware | <u>e</u> vent loc   |
|----------------------------------------------------------------------------------------------------|------------------|---------------------------------------------------------------------|----------------------------------------------------------------------|---------------------------|---------------------------------------------------------------|------------------------------------------------------------------------------------|------------------------------------------|------------------|---------------------|
| NETWORK<br>• NETWORK MAP<br>Summary<br>Adjacent Nodes                                                                                   | Ha               | RADIO0-802.<br>Ostname BGL14<br>letwork Interfa                     | 11N <sup>2.4GHZ</sup> STATUS<br>4.M.18-LAP1142-1<br>aces: Radio0-802 | .11N <sup>2.4GHz</sup> Se | DETAI                                                         | LED STATUS                                                                         | Ĩ                                        | SE               | TTINGS              |
| <ul> <li>NETWORK INTERFACE<br/>Summary<br/>IP Address<br/>GigabitEthernet0<br/>Radio0-802.11N 2.4GHz<br/>Radio1-802.11N 5GHz</li> </ul> | C<br>E<br>C<br>F | Operating Mod<br>Enable Radio:<br>Current Status<br>Role in Radio I | de:<br>6 (Software/Hardv<br>Network:                                 | vare):                    | Mixed<br>Ena<br>Disable<br>Acco<br>Acco<br>Caco<br>Rep<br>Roo | able<br>d ♥<br>ess Point<br>ess Point (Fal<br>ess Point (Fal<br>eeater<br>t Bridge | lback to Radio Shu<br>Iback to Repeater) | ıtdown)          | © Disable<br>Down ♥ |

أضفت جديد VLAN

انتقل إلى قائمة **الأمان** واختر SSID Manager بعد أن تنقر على DefineVLANs، ستحصل على خيار إضافة شبكات VLAN، بمجرد الانتهاء من النقر على زر **تطبيق**.

|                     |              |                 |                |          |                  |                  |                    |                  |                   | Sa <u>v</u> e C         |
|---------------------|--------------|-----------------|----------------|----------|------------------|------------------|--------------------|------------------|-------------------|-------------------------|
| CISCO               | <u>H</u> OME | <u>N</u> ETWORK | ASSOCIATION    | WIRELESS | <u>S</u> ECURITY | <u>S</u> ERVICES | <u>M</u> ANAGEMENT | <u>S</u> OFTWARE | <u>E</u> VENT LOG |                         |
| Security            | Host         | name ap         |                |          |                  |                  |                    |                  |                   |                         |
| Admin Access        |              |                 |                |          |                  |                  |                    |                  |                   |                         |
| Encryption Manager  | Sec          | curity: Globa   | I SSID Manager |          |                  |                  |                    |                  |                   |                         |
| SSID Manager        | SSI          | D Properties    | 5              |          |                  |                  |                    |                  |                   |                         |
| Dot11u Manager      | Cu           | rrent SSID L    | ist            |          |                  |                  |                    |                  |                   |                         |
| Server Manager      |              |                 |                |          |                  | SS               | ID:                |                  |                   |                         |
| AP Authentication   |              |                 |                |          |                  | VL               | AN:                |                  |                   |                         |
| Intrusion Detection |              |                 |                |          |                  |                  |                    |                  | Backup 1:         | Denne VEANS             |
| Local RADIUS Server |              |                 |                |          |                  |                  |                    |                  | Backup 2:         |                         |
| Advance Security    |              |                 |                | Ŧ        |                  |                  |                    |                  | Backup 3:         |                         |
|                     |              |                 |                |          |                  | Bai              | nd-Select:         |                  | Band Sele         | ect                     |
|                     |              |                 |                |          |                  | Uni              | iversal Admin Mo   | de:              | Universal         | Admin Mode              |
|                     |              |                 |                |          |                  | Inte             | erface:            |                  | Radio0-80         | 2.11N <sup>2.4GHz</sup> |
|                     |              |                 |                |          |                  |                  |                    |                  | Radio1-80         | 2.11N <sup>5GHz</sup>   |
|                     |              | Network ID      | :              | (0-409   | 6)               |                  |                    |                  |                   |                         |
|                     |              |                 |                |          |                  |                  |                    |                  |                   |                         |
|                     |              | Valata          |                |          |                  |                  |                    |                  |                   |                         |

كما هو موضح في الصورة، يتم إضافة شبكة VLAN 487 وفحصها لكل من أجهزة الراديو. إن هذا VLAN أهلي طبيعي VLAN، أنت يستطيع فحصت الصندوق VLAN أهلي طبيعي.

| Services: VLAN            |                                                                                                    |                 |  |
|---------------------------|----------------------------------------------------------------------------------------------------|-----------------|--|
| Global VLAN Properties    |                                                                                                    |                 |  |
| Current Native VLAN: None |                                                                                                    |                 |  |
| Assigned VLANs            |                                                                                                    |                 |  |
| Current VLAN List         | Create VLAN                                                                                                    | Define SSIDs    |  |
| < NEW >                   | VLAN ID:<br>VLAN Name (optional):<br>✓ Native VLAN<br>Enable Public Secure Pac<br>✓ Radio0-802.11N <sup>2.4GHz</sup><br>✓ Radio1-802.11N <sup>5GHz</sup><br>Management VLAN (If no | cket Forwarding |  |

Apply

إنشاء SSID جديد وإقران شبكة VLAN

انتقل إلى قائمة **الأمان** وحدد **إدارة SSID**.

حدد **<NEW** ضمن **قائمة SSID** الحالية وأعط قيمة SSID.

حدد المربع لكل من واجهات الراديو.

| cisco                                                                                                    | HOME              | <u>N</u> ETWORK                                  | ASSOCIATION                              | WIRELESS | <u>s</u> ecurity | <u>s</u> ervices | <u>M</u> ANAGEMENT                        | <u>S</u> OFTWARE | <u>E</u> vent log                                                          | Sa <u>v</u> e (                                     |  |
|----------------------------------------------------------------------------------------------------|-------------------|--------------------------------------------------|------------------------------------------|----------|------------------|------------------|-------------------------------------------|------------------|----------------------------------------------------------------------------|-----------------------------------------------------|--|
| Security<br>Admin Access<br>Encryption Manager<br>SSID Manager                                                          | Hos               | stname BGL14<br>ecurity: Globa<br>SID Properties | I.M.18-LAP1142-1<br>al SSID Manager<br>s |          |                  |                  |                                           |                  | _                                                                          | BGL14.M.18-LAP1                                     |  |
| Dot11u Manager<br>Server Manager<br>AP Authentication<br>Intrusion Detection<br>Local RADIUS Server<br>Advance Security | Current SSID List |                                                  |                                          |          |                  | SS<br>VL         | id:<br>An:                                |                  | voicelab<br>< NONE > ▼ Define VLANs<br>Backup 1:<br>Backup 2:<br>Backup 3: |                                                     |  |
|                                                                                                    |                   |                                                  |                                          |          |                  | Ba<br>Un<br>Int  | nd-Select:<br>iversal Admin Mo<br>erface: | ode:             | <ul> <li>Band Se</li> <li>Universa</li> <li>Radio0-8</li> </ul>            | elect<br>al Admin Mode<br>302.11N <sup>2.4GHz</sup> |  |
|                                                                                                    |                   | Network ID                                       | r.                                       | (0-4096  | 6)               |                  |                                           |                  | Radio1-£                                                                   | 302.11N <sup>5GHz</sup>                             |  |

انقر فوق الزر **تطبيق**.

| Multiple BSSID Beacon Settin     | gs                                                                        |           |
|----------------------------------|---------------------------------------------------------------------------|-----------|
| Multiple BSSID Beaco             | n                                                                         |           |
|                                  | Set SSID as Guest Mode                                                    |           |
|                                  | Set DataBeacon Rate (DTIM): DISABLED (1-100)                              |           |
|                                  |                                                                           | Apply Can |
| Guest Mode/Infrastructure SS     | ID Settings                                                               |           |
| De l'a pop 4492 4GHz             |                                                                           |           |
| Radiou-802.11N2.4502             |                                                                           |           |
| Set Beacon Mode:                 | Single BSSID Set Single Guest Mode SSID: < NONE > ▼                       |           |
|                                  | Multiple BSSID                                                            |           |
| Set Infrastructure SSID:         | < NONE >    Force Infrastructure Devices to associate only to this SSID   |           |
| Radio1-802.11N <sup>5GHz</sup> : |                                                                           |           |
| Set Beacon Mode:                 | Single BSSID Set Single Guest Mode SSID: < NONE > ▼                       |           |
|                                  | O Multiple BSSID                                                          |           |
| Set Infrastructure SSID:         | < NONE >      Force Infrastructure Devices to associate only to this SSID |           |
|                                  |                                                                           |           |
|                                  |                                                                           | Apply Car |

**ملاحظة**: إذا لم تظهر واجهة الراديو بعد تمكين واجهات الراديو من واجهة المستخدم الرسومية، قم بتسجيل الدخول إلى واجهة سطر الأوامر (CLI) ونفذ الأمر **no shutdown** تحت واجهات الراديو (dot11radio).

#### كيفية جعل SSID مرئيا للعملاء

لرؤية SSID على العملاء، يجب عليك إختيار SSIDs ضمن SSID في وضع ضيف واحد لكل أجهزة الراديو كما هو موضح في هذه الصورة.

| alada<br>cisco                                                                                                    | HOME NETWORK ASSOCIATION WIRELESS SECURITY SERVICES MANAGEMENT SOFTWARE                                                                                                    | Sa <u>v</u> e Configuration <u>P</u> ing |
|----------------------------------------------------------------------------------------------------|----------------------------------------------------------------------------------------------------|------------------------------------------|
| CISCO<br>Security<br>Admin Access<br>Encryption Manager<br>SSID Manager<br>Dot11u Manager<br>Server Manager<br>AP Authentication<br>Intrusion Detection<br>Local RADIUS Server<br>Advance Security | HOME       NETWORK       ASSOCIATION       WIRELESS       SECURITY       SERVICES       MANAGEMENT       SOFTWARE            Set DataBeacon Rate (DTIM): DISABLED (1-100)           Set DataBeacon Rate (DTIM): DISABLED (1-100)           (1-100)             Guest Mode/Infrastructure SSID Settings           Set DataBeacon Rate (DTIM): DISABLED (1-100)             Guest Mode/Infrastructure SSID Settings           Set Single BSSID Set Single Guest Mode SSID: voicelab             Set Beacon Mode:           Single BSSID           Set Single Guest Mode SSID: voicelab             Set Infrastructure SSID:           Single BSSID           Set Single Guest Mode SSID: voicelab             Radio1-802.11N <sup>5</sup> GHz:             Set Beacon Mode:           Single BSSID             Set Beacon Mode:           Single BSSID             Set Beacon Mode:           Single BSSID | EVENT LOG                                |
|                                                                                                    | Set Infrastructure SSID: < NONE >      E Force Infrastructure Devices to associate only to this SSID                                                                                                    | Apply Cancel                             |

#### كيفية التحقق من العملاء المتصلين

بعد اتصال العميل بنقطة الوصول، سترى تفاصيل العميل في قائمة HOME.

|                                 | Home <u>N</u> etwork <u>A</u> ss                    | 50CIATION V                                      | WIRELESS <u>S</u> ECL | rity <u>s</u> ervices | <u>M</u> ANAGEMENT | <u>S</u> OFTWARE | EVENT LOG | Sa <u>v</u> e Configurat | ion   <u>P</u> ing   I | Logout   <u>R</u> efresh |
|---------------------------------|-----------------------------------------------------|--------------------------------------------------|-----------------------|-----------------------|--------------------|------------------|-----------|--------------------------|------------------------|--------------------------|
| Home                            | Hostname BGL14.M.18                                 | -LAP1142-1                                       |                       |                       |                    |                  | BGL14.    | M.18-LAP1142-1 upti      | me is 14 hours,        | 39 minutes               |
| Easy Setup<br>Network Assistant | Association<br>Clients: 2                           | Association Clients: 2 Infrastructure clients: 0 |                       |                       |                    |                  |           |                          |                        |                          |
|                                 | View: 🗹 Client 🗹 I                                  | View: 🗹 Client 🗹 Infrastructure client           |                       |                       |                    |                  |           |                          |                        | Apply                    |
|                                 | Radio0-802.11N <sup>2.4GHz</sup><br>SSID voicelab : |                                                  |                       |                       |                    |                  |           |                          |                        |                          |
|                                 | Device Type                                         | Name                                             | IPv4 Address          | IPv6 Ac               | ldress             | MAC Address      | 5         | State                    | Parent                 | VLAN                     |
|                                 | ccx-client                                          | NONE                                             | 10.106.122.153        | :                     |                    | 8438.3801.45be   | A         | Associated               | self                   | 487                      |
|                                 | unknown                                             | NONE                                             | 10.106.122.154        | :                     |                    | c0ee.fb53.eb46   | A         | Associated               | self                   | 487                      |
| Radio1-802.11N <sup>5GHz</sup>  |                                                     |                                                  |                       |                       |                    |                  |           |                          |                        |                          |
|                                 |                                                     |                                                  |                       |                       |                    |                  |           |                          |                        |                          |
|                                 |                                                     |                                                  |                       |                       |                    |                  |           |                          |                        | Refresh                  |

إختياري - كيفية تعيين كلمة المرور إلى SSID

انتقل إلى علامة التبويب **الأمان** واختر **مدير التشفير**.

في أوضاع التشفير، أختر **تشفير** وحدد AES CCMP.

بعد هذه النقر **تطبيق**.

| ດໄທໄທ<br>cisco                                                                                                    | <u>H</u> OME                                            | <u>N</u> ETWORK              | ASSOCIATION                       | I W <u>I</u> RE | LESS       | SECURITY     | <u>s</u> ervices | MANA |
|----------------------------------------------------------------------------------------------------|---------------------------------------------------------|------------------------------|-----------------------------------|-----------------|------------|--------------|------------------|------|
| Security<br>Admin Access<br>Encryption Manager                                                                                          | Hos                                                     | tname BGL14<br>curity: Encry | .M.18-LAP1142-1<br>vption Manager |                 |            |              |                  |      |
| SSID Manager<br>Dot11u Manager<br>Server Manager<br>AP Authentication<br>Intrusion Detection<br>Local RADIUS Server<br>Advance Security | Set Encryption Mode and Keys for VLAN: Encryption Modes |                              |                                   |                 |            |              |                  |      |
|                                                                                                    | 0                                                       | WEP Encry                    | /ption O                          | ptional         | ▼<br>Cisco | Compliant TK | (IP Features:    | En:  |
|                                                                                                    | G                                                       | Cipher                       | A                                 | ES CCMP         |            | •            |                  | En:  |

اضبط إدارة المفاتيح على أنها **إلزامية** وحدد المربع **تمكين WPA** واختر WPAv2.

امنح كلمة مرور SSID تحت **مفتاح WPA المشترك مسبقا**.

بعد النقر فوق الزر **تطبيق**.

| uluili.<br>cisco                                                                                                    | Home Network Association Wireless                                                            | SECURITY SERVICES MANAGEMENT                                            | Sa <u>v</u> e Configuration  <br><u>S</u> OFTWARE <u>E</u> VENT LOG        |
|----------------------------------------------------------------------------------------------------|----------------------------------------------------------------------------------------------|-------------------------------------------------------------------------|----------------------------------------------------------------------------|
| Security<br>Admin Access<br>Encryption Manager                                                                                | Priority 2: < NONE > ▼<br>Priority 3: < NONE > ▼                                             |                                                                         | Priority 2: $<$ NONE > $\checkmark$<br>Priority 3: $<$ NONE > $\checkmark$ |
| SSID Manager     Client Authenticated Key M       Dot11u Manager     Key Management:       Server Manager     Key Management: | Client Authenticated Key Management<br>Key Management:                                       | Mandatory 💌                                                             | CCKM CCKM CAN Enable WPA WPAv2 -                                           |
| Intrusion Detection<br>Local RADIUS Server<br>Advance Security                                                                | WPA Pre-shared Key:<br>11w Configuration:<br>11w Association-comeback:<br>11w Saquery-retry: | Disable         1000         (1000-20000)         100         (100-500) | ASCII  Hexadecimal                                                         |
|                                                                                                    |                                                                                              |                                                                         |                                                                            |

### تکوین CUCM

#### كيفية إضافة هاتف 7925 إلى خادم CUCM

قم بتسجيل الدخول إلى واجهة المستخدم الرسومية (GUI) الخاصة بإدارة CUCM وانتقل إلى **الجهاز > الهاتف** 

| Cisco Unified CM Administration<br>For Cisco Unified Communications Solutions |                                  | Navigation <mark>Cisco Unified CM Administration 🔻 Go</mark><br>admin Search Documentation About Logou |  |  |  |
|-------------------------------------------------------------------------------|----------------------------------|----------------------------------------------------------------------------------------------------|--|--|--|
| System   Call Routing   Media Resources   Advanced Features                   | Device  Application  User Manage | ement  Bulk Administration  Help                                                                       |  |  |  |
|                                                                               | CTI Route Point                  |                                                                                                    |  |  |  |
| The system is operating on demo licenses                                      | Gatekeeper<br>Gateway            | Add this system to a Cisco Prime License Manager and install sufficie                                  |  |  |  |
| WARNING: No backup device is configured                                       | Phone<br>Trunk                   | r your system in case of failure.                                                                      |  |  |  |
| 🔥 Smart Call Home is not configured. To com                                   | Remote Destination               | isable the reminder, please go to Cisco Unified Serviceability > Call                                  |  |  |  |
| Home or <u>click here.</u>                                                    | Device Settings                  |                                                                                                    |  |  |  |
| Cisco Unified CM Administration<br>System version: 10.5.2.13037-1             |                                  |                                                                                                    |  |  |  |

انقر فوق الزر **إضافة جديد**.

| cisco      | CISCO Unified CM Administration<br>For Cisco Unified Communications Solutions |       |      |           |          |      |            |       |        |      |               |     |              |
|------------|-------------------------------------------------------------------------------|-------|------|-----------|----------|------|------------|-------|--------|------|---------------|-----|--------------|
| System -   | Call Rou                                                                      | iting | •    | Media Res | ources • | Adva | nced Featu | res 🔹 | Device | •    | Application   | •   | User Mana    |
| Find and L | ist Pho                                                                       | nes   |      |           |          |      |            |       |        |      |               |     |              |
| Add No     | Add New                                                                       |       |      |           |          |      |            |       |        |      |               |     |              |
| Phone      | Phone                                                                         |       |      |           |          |      |            |       |        |      |               |     |              |
| Find Phone | where                                                                         | Devi  | ce I | lame      |          | •    | begins wit | th 🔻  | Select | iten | n or enter s  | ear | Find         |
|            |                                                                               |       |      |           |          |      |            |       | No     | acti | ve query. Ple | ase | enter your s |
| Add New    | v                                                                             |       |      |           |          |      |            |       |        |      |               |     |              |

أختر **Cisco 7925** ضمن **نوع الهاتف** وانقر فوق **الزر التالي** (يمكنك إختيار نوع الهاتف بما يتوافق مع الهواتف اللاسلكية المتوفرة لديك).

| cisco                                             | Cisco Unified CM Ad           | ministration<br>Solutions |          |             |
|---------------------------------------------------|-------------------------------|---------------------------|----------|-------------|
| System 👻                                          | Call Routing  Media Resources | Advanced Features 💌       | Device • | Application |
| Add a Nev                                         | / Phone                       |                           |          |             |
| Next                                              |                               |                           |          |             |
| - Status-                                         |                               |                           |          |             |
| i Status: Ready                                   |                               |                           |          |             |
| Select the type of phone you would like to create |                               |                           |          |             |
| Phone Type* Cisco 7925                            |                               |                           |          |             |
|                                                   |                               |                           |          |             |
| Next                                              |                               |                           |          |             |

تحت **صفحة تكوين الهاتف**، أضف **عنوان MAC** للهاتف وقم بتعيين قيم مناسبة لأقسام معينة كما هو موضح في الصورة وانقر زر **حفظ**.

| Cisco Unified C<br>For Cisco Unified Commu                                                                                                    | M Administration                                              |                   |                   |                       |  |
|----------------------------------------------------------------------------------------------------|---------------------------------------------------------------|-------------------|-------------------|-----------------------|--|
| System 🔹 Call Routing 🔹 Media Resou                                                                                                    | irces • Advanced Features • De                                | vice  Application | User Management 💌 | Bulk Administration 💌 |  |
| Phone Configuration                                                                                                    |                                                               |                   |                   |                       |  |
| Save                                                                                                    |                                                               |                   |                   |                       |  |
| Status                                                                                                    |                                                               |                   |                   |                       |  |
| Status: Ready                                                                                                    |                                                               |                   |                   |                       |  |
|                                                                                                    |                                                               |                   |                   |                       |  |
| Phone Type                                                                                                    |                                                               |                   |                   |                       |  |
| Product Type: Cisco 7925                                                                                                    |                                                               |                   |                   |                       |  |
| Device Protocol: SCCP                                                                                                    |                                                               |                   |                   |                       |  |
|                                                                                                    |                                                               |                   |                   |                       |  |
|                                                                                                    |                                                               |                   |                   |                       |  |
| MAC Address * 00233341E192                                                                                                    |                                                               |                   |                   |                       |  |
| Description                                                                                                    | Description SEP00233341E192                                   |                   |                   |                       |  |
| Device Pool*     Default     View Details       Common Device Configuration     < None >     View Details       Phone Button Template*     Standard 7925 SCCP |                                                               |                   |                   |                       |  |
|                                                                                                    |                                                               |                   |                   |                       |  |
|                                                                                                    |                                                               |                   |                   |                       |  |
| Softkey Template < None >                                                                                                    |                                                               |                   |                   |                       |  |
| Common Phone Profile*                                                                                                    | mon Phone Profile* Standard Common Phone Profile View Details |                   |                   |                       |  |
|                                                                                                    |                                                               |                   |                   |                       |  |

| Protocol Specific Information – |                                               |   |
|---------------------------------|-----------------------------------------------|---|
| Packet Capture Mode*            | None                                          | • |
| Packet Capture Duration         | 0                                             |   |
| BLF Presence Group*             | Standard Presence group                       | • |
| Device Security Profile*        | Cisco 7925 - Standard SCCP Non-Secure Profile | • |
| SUBSCRIBE Calling Search Space  | < None >                                      | • |
|                                 |                                               |   |

Unattanded Dort

انقر فوق **إضافة سطر جديد** وإعطاء رقم دليل لهذا الهاتف.

| ciso                    | CISCO Unified CM Administration<br>For Cisco Unified Communications Solutions |                                                                                                    |  |  |  |  |
|-------------------------|-------------------------------------------------------------------------------|----------------------------------------------------------------------------------------------------|--|--|--|--|
| System                  | Call Routing      Media Resources      Advanced Fea                           | atures   Device   Application   User Management   Boundary  Boundary  Bounda |  |  |  |  |
| Phone                   | Configuration                                                                 |                                                                                                    |  |  |  |  |
| Sa Sa                   | ave 🗙 Delete 📋 Copy 🎦 Reset 🧷 Apply                                           | Config 🕂 Add New                                                                                                    |  |  |  |  |
| Status<br>Status: Ready |                                                                               |                                                                                                    |  |  |  |  |
| ASSOC                   | -Association Phone Type Cisca 7025                                            |                                                                                                    |  |  |  |  |
|                         | Modify Button Items                                                           | Device Protocol: SCCP                                                                                                    |  |  |  |  |
| 1                       | Ine 1 - Add a new DN                                                          |                                                                                                    |  |  |  |  |
| 2                       | Ine [2] - Add a new DN                                                        | Real-time Device Status                                                                                                    |  |  |  |  |
| 3                       | 🚱 Add a new SD                                                                | Registration: Unregistered                                                                                                    |  |  |  |  |
|                         |                                                                               | IPv4 Address: <u>10.106.122.155</u>                                                                                                    |  |  |  |  |
| 4                       | 4 Can a new SD Active Load ID: None Download Status: None                     |                                                                                                    |  |  |  |  |
| 5                       | Add a new SD                                                                  |                                                                                                    |  |  |  |  |
| 6                       | Add a new SD                                                                  |                                                                                                    |  |  |  |  |

امنح أي رقم دليل ثم انقر على زر **حفظ**. بعد ذلك، انقر فوق **تطبيق** أزرار **التكوين** و**إعادة الضبط**.

| CISCO Cisco Unific                                                                                                    | ified CM Administration<br>ed Communications Solutions       |                                       |  |  |  |
|----------------------------------------------------------------------------------------------------|--------------------------------------------------------------|---------------------------------------|--|--|--|
| System   Call Routing                                                                                                    | ledia Resources ▼ Advanced Features ▼ Device ▼ Application ▼ | User Management   Bulk Administration |  |  |  |
| Directory Number Config                                                                                                    | Directory Number Configuration                               |                                       |  |  |  |
| Save                                                                                                    |                                                              |                                       |  |  |  |
| - Status                                                                                                    |                                                              |                                       |  |  |  |
| Directory Number Configuration has refreshed due to a directory number change. Please click Save button to save the configuration. |                                                              |                                       |  |  |  |
| Directory Number Information                                                                                                    |                                                              |                                       |  |  |  |
| Directory Number*                                                                                                    | 7999                                                         | Urgent Priority                       |  |  |  |
| Route Partition                                                                                                    | < None >                                                     |                                       |  |  |  |
| Description                                                                                                    | Description                                                  |                                       |  |  |  |
| Alerting Name                                                                                                    |                                                              |                                       |  |  |  |
| ASCII Alerting Name                                                                                                    |                                                              |                                       |  |  |  |
| External Call Control Profile                                                                                                    | < None >                                                     |                                       |  |  |  |
| Active                                                                                                    |                                                              |                                       |  |  |  |
|                                                                                                    |                                                              |                                       |  |  |  |
| Directory Number Setting                                                                                                    | S                                                            |                                       |  |  |  |

التكوين الفعلي لهاتف 7925

اسم ملف التعريف

انتقل إلى **الإعدادات > توصيفات الشبكة** 

- الدخول إلى أي ملف تعريف
- اكتب \*\*# لإلغاء تأمين إعدادات الهاتف
  - إعطاء أي **اسم ملف تعريف**

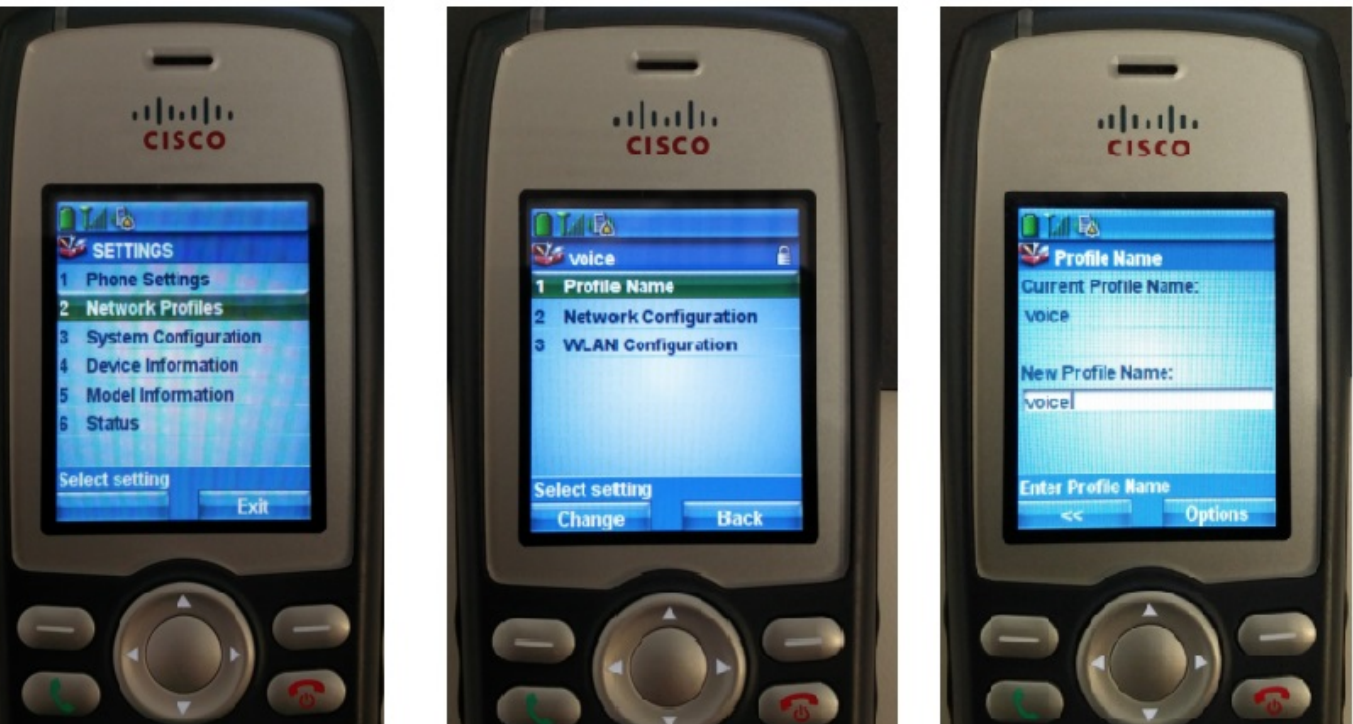

تكوين الشبكة

انتقل إلى **الإعدادات > ملف تعريف الشبكة > تكوين الشبكة** 

تعيين قيمة DHCP **التي تم تمكينها** إلى **نعم** 

إذا لم يتم سحب TFTP IP من خادم DHCP، فقم بإضافة عنوان IP الخاص ب TFTP يدويا هنا.

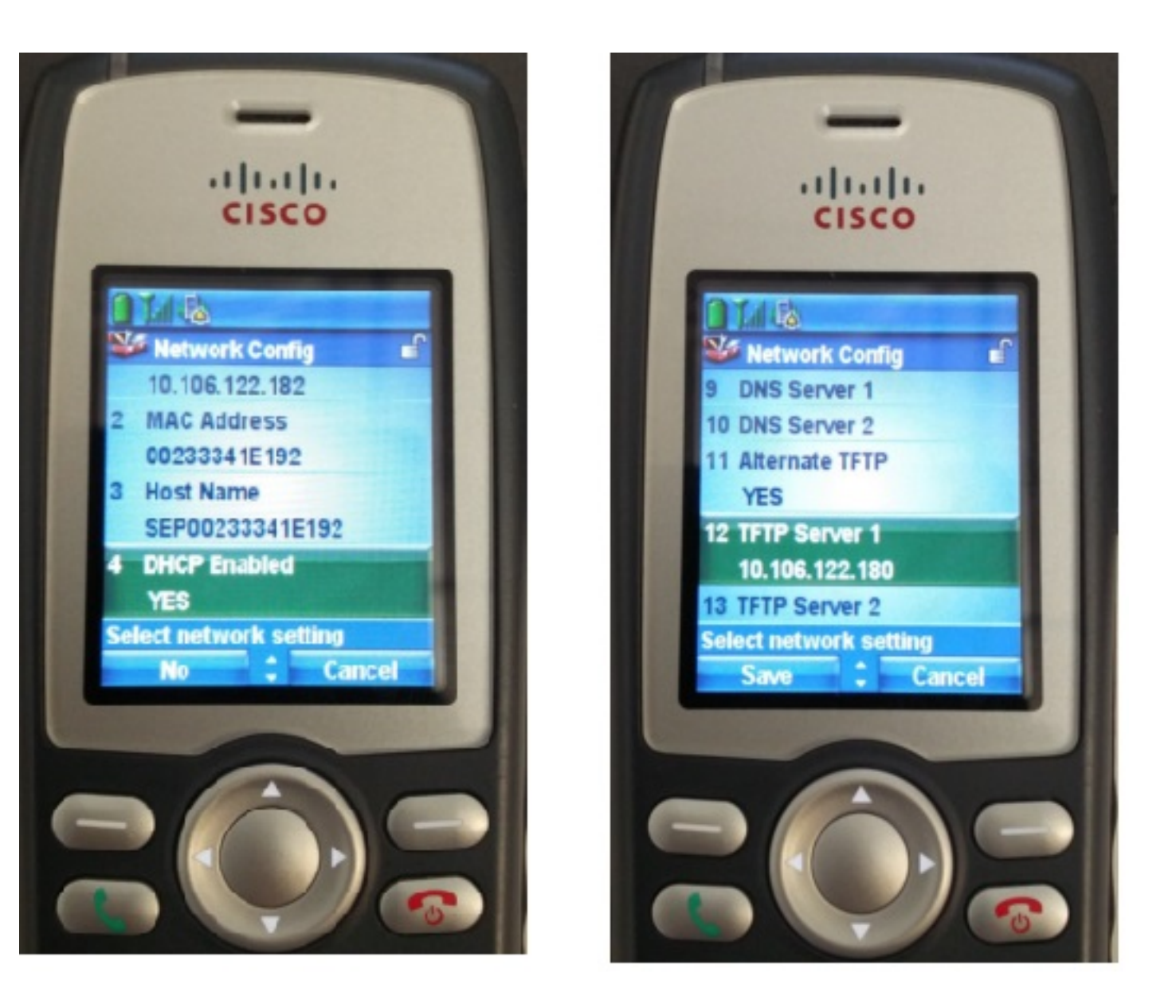

#### تكوين شبكة WLAN

انتقل إلى **الإعدادات > ملف تعريف الشبكة > تكوين الشبكة المحلية اللاسلكية (WLAN)** 

- امنح اسم SSID (یشکل علی نقطة الوصول) ثم اضغط علی **خیار** وحدد **حفظ** 
  - تعيين **وضع الأمان** على **الوضع "تلقائي" (AKM)**
- تحت قسم **مفتاح مشترك مسبقا**، أدخل كلمة مرور SSID (في مختبرنا، نقوم بتعيين هذا ك voesab123).

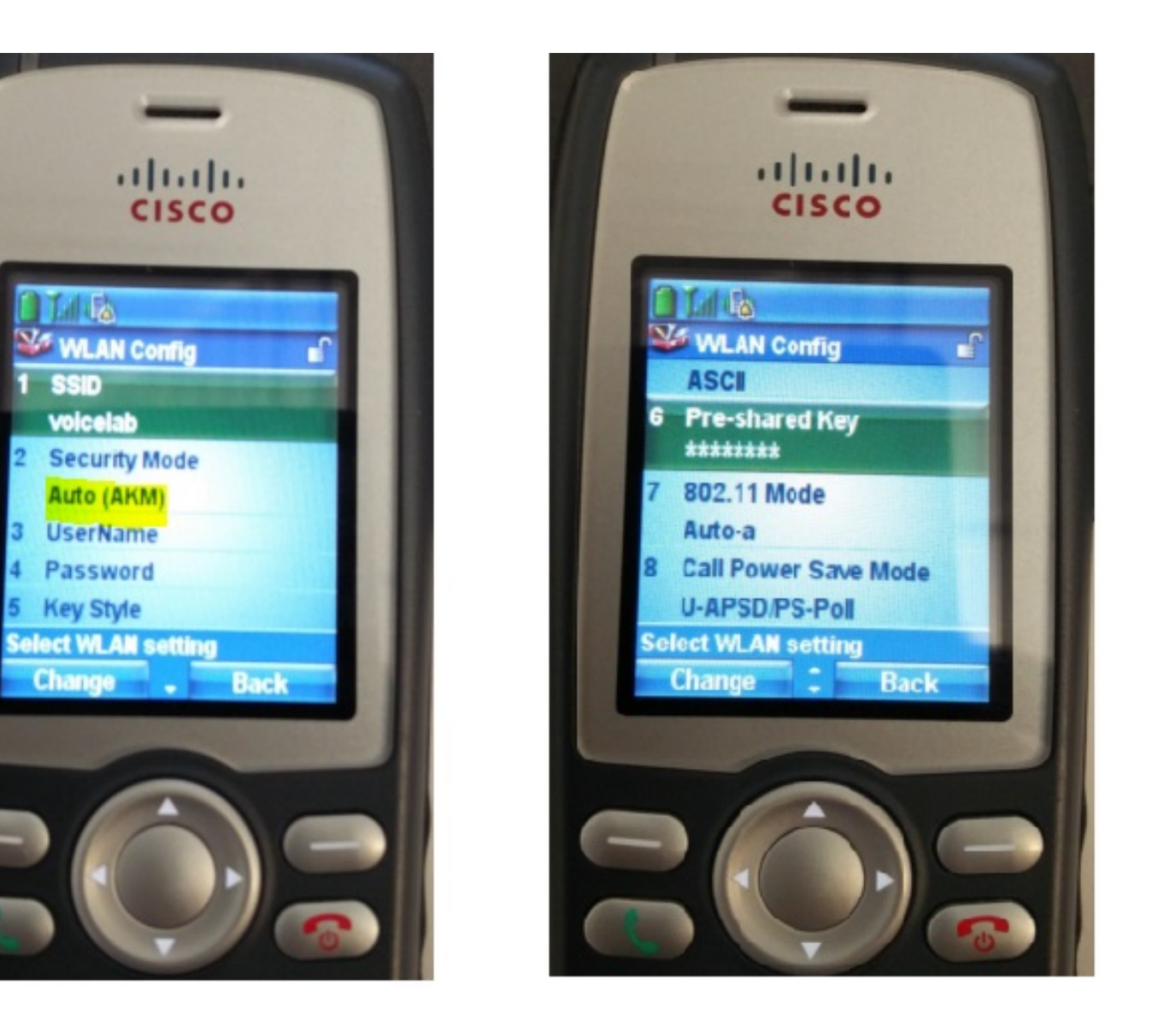

# التحقق من الصحة

بمجرد تسجيل الهاتف مع CUCM، يعرض الهاتف اللاسلكي رقم الدليل الذي تم تكوينه على الشاشة. في صفحة تكوين الهاتف الخاصة بواجهة المستخدم الرسومية (GUI) لإدارة CUCM، ترى أن الهاتف في الحالة المسجلة كما هو موضح في الصورة.

| CISCO Unified CM Administration Solutions Solutions Admin Search Documentation About Logo                                           |                                                                                                    |  |  |  |  |
|----------------------------------------------------------------------------------------------------|----------------------------------------------------------------------------------------------------|--|--|--|--|
| System 🔹 Call Routing 👻 Media Resources 👻 Advanced Features 👻 Device 👻 Application 👻 User Management 👻 Bulk Administration 👻 Help 👻 |                                                                                                    |  |  |  |  |
| Phone Configuration Related Links: Back To Find/List Go                                                                             |                                                                                                    |  |  |  |  |
| 🔜 Save 🗶 Delete 📋 Copy 🎦 Reset 🥜 Apply Config 🕂 Add New                                                                             |                                                                                                    |  |  |  |  |
| Association Information<br>Modify Button Items 1 •••••• Line [1] - 4002 (no partition)                                              | Phone Type<br>Product Type: Cisco 7925<br>Device Protocol: SCCP                                                               |  |  |  |  |
| 2 • • • • • • • • • • • • • • • • • • •                                                                                             | Device Information                                                                                                    |  |  |  |  |
| 3 Carta Add a new SD                                                                                                    | Registration         Registered with Cisco Unified Communications Manager cucm192           IP Address         10.106.122.161 |  |  |  |  |
| 4 Can Add a new SD                                                                                                    | Active Load ID Unknown                                                                                                    |  |  |  |  |
| 5 Garage Add a new SD                                                                                                    | Download Status Unknown Device is Active                                                                                      |  |  |  |  |
| 6 Can Add a new SD                                                                                                    | V Device is                                                                                                    |  |  |  |  |

# استكشاف الأخطاء وإصلاحها

لا تتوفر حاليًا معلومات محددة لاستكشاف الأخطاء وإصلاحها لهذا التكوين.

ةمجرتاا مذه لوح

تمجرت Cisco تايان تايانق تال نم قعومجم مادختساب دنتسمل اذه Cisco تمجرت ملاعل العامي عيمج يف نيم دختسمل لمعد يوتحم ميدقت لقيرشبل و امك ققيقد نوكت نل قيل قمجرت لضفاً نأ قظعالم يجرُي .قصاخل امهتغلب Cisco ياخت .فرتحم مجرتم اممدقي يتل القيفارت عال قمجرت اعم ل احل اوه يل إ أم اد عوجرل اب يصوُتو تامجرت الاذة ققد نع اهتي لوئسم Systems الما يا إ أم الا عنه يل الان الانتيام الال الانتيال الانت الما